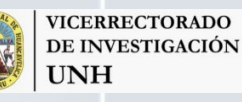

 DRADO
 Dirección de Innovación y

 GACIÓN
 Transferencia Tecnológica

 UNH
 UNH

## PLATAFORMA DE INNOVACIÓN TECNOLÓGICA

Manual de uso

PLATAFORMA DE INNOVACIÓN TECNOLÓGICA Manual de uso

PI7-

#### **UNIVERSIDAD NACIONAL DE HUANCAVELICA**

Vicerrectorado de Investigación Dirección de Innovación y Transferencia Tecnológica

**MANUAL DE USO DE LA PLATAFORMA DE INNOVACIÓN TECNOLÓGICA** © Walter J. Velásquez Godoy - Huancavelica, Perú.

### PLATAFORMA DE INNOVACIÓN TECNOLÓGICA

#### ¿Qué es?

Esta plataforma es un entorno de programación para estudiantes en edad escolar, que permite diseñar y crear programas. Tiene una interfaz sencilla e intuitiva, orientada para interactuar con la pequeña robot virtual y sus amigos virtuales, anímate a explorarla.

# Índice

- PLATAFORMA DE INNOVACIÓN TECNOLÓGICA ¿Qué es? Pág.3
  - Ventana inicial Pág.5
  - Íconos iniciales Pág.6
- Componentes generales del entorno del escenario de ejecución Pág.6
  - Explorando el planeta Puyu Pág.7
  - Entorno de programación del planeta Puyu Pág.7
    - a. Comando "Inicio" Pág.7
    - b. Comando "Mover" Pág.8
    - c. Botón "Ampliar escenario" Pág.9
    - d. Botón "Guardar tu programa" Pág.9
    - e. Botón "Limpiar la ventana Bloques" Pág. 10
      - f. Comando "Control" Pág. 10
  - g. Comandos "Hablar", "Control" y "Operaciones" Pág. 11
    - h. Comando "Sonido": Pág. 12
    - Comando "Operadores" y "Variables" Pág. 13

Abierto el programa observarás una ventana inicial con cuatro planetas: Puyu, Sacha, Rumi, Ñam, además tienes el laboratorio de la robot Kipi.

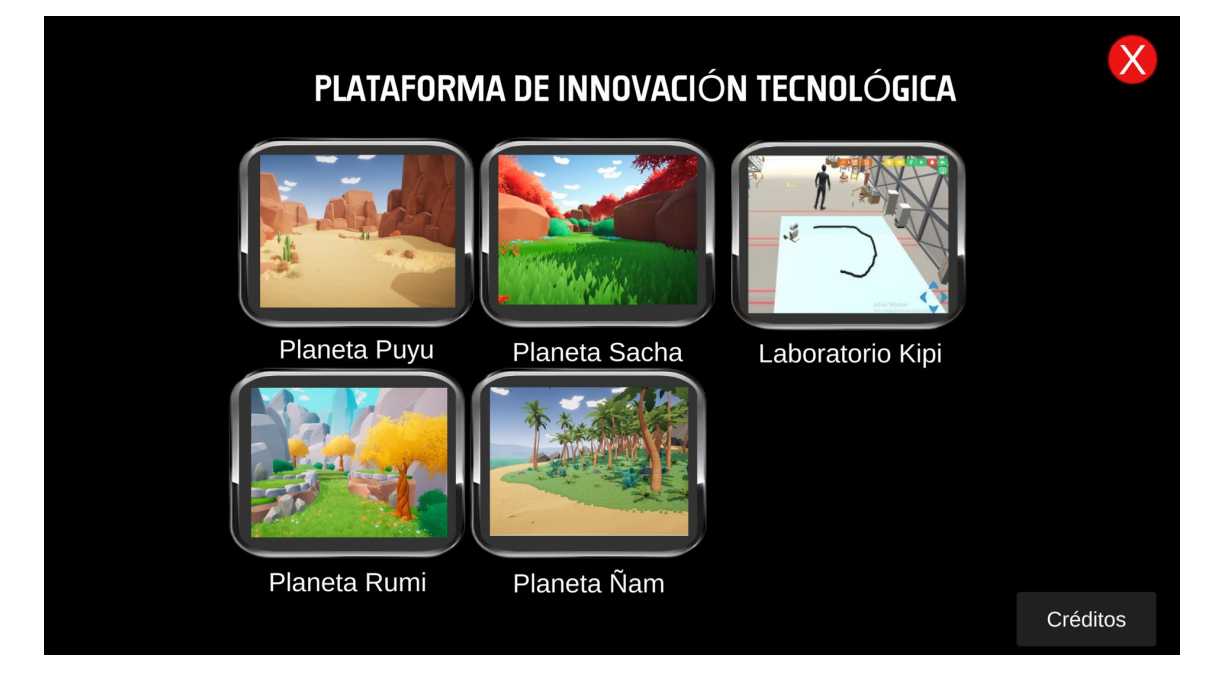

Échale un vistazo a cada planeta y el laboratorio, si deseas regresar a la ventana inicial solo debes darle clik en el siguiente ícono:

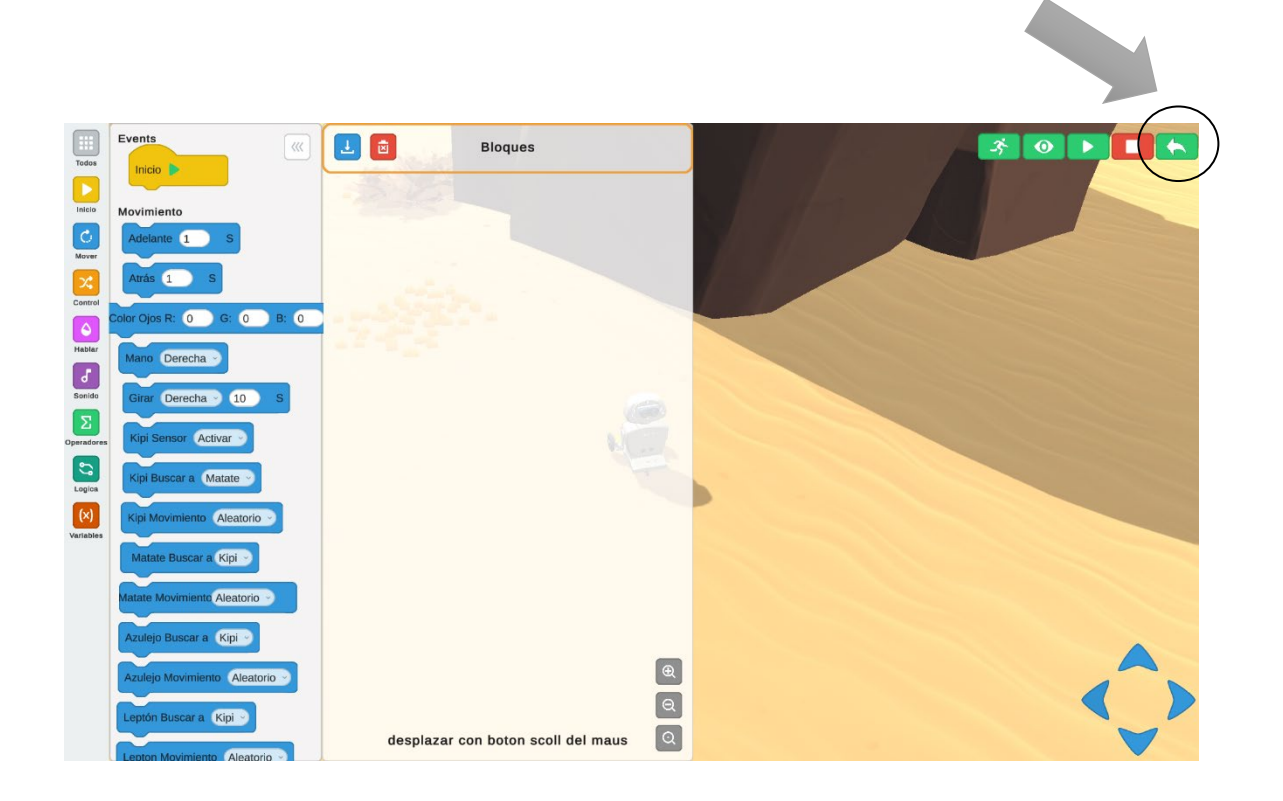

#### Íconos iniciales

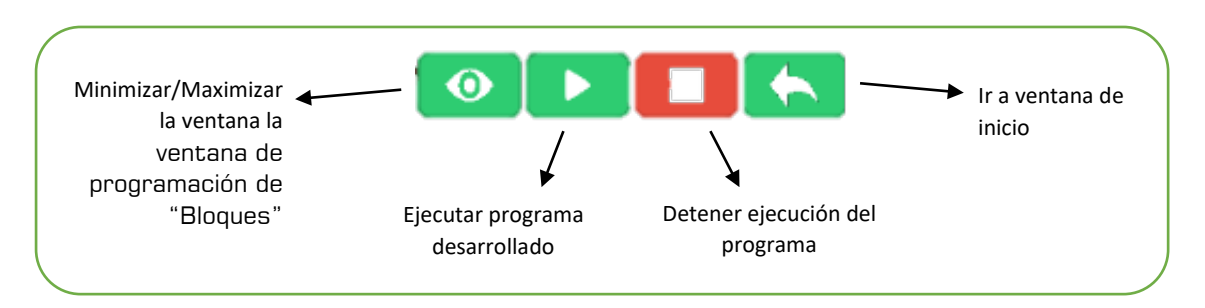

#### Componentes generales del entorno del escenario de ejecución

- 1. Comandos
- 2. Ventana de eventos "Eventos"
- 3. Ventana de programación "Bloques"
- 4. Escenario de ejecución
- 5. Iconos de ejecución
- 6. Control
- 7. Iconos de "Guardar"

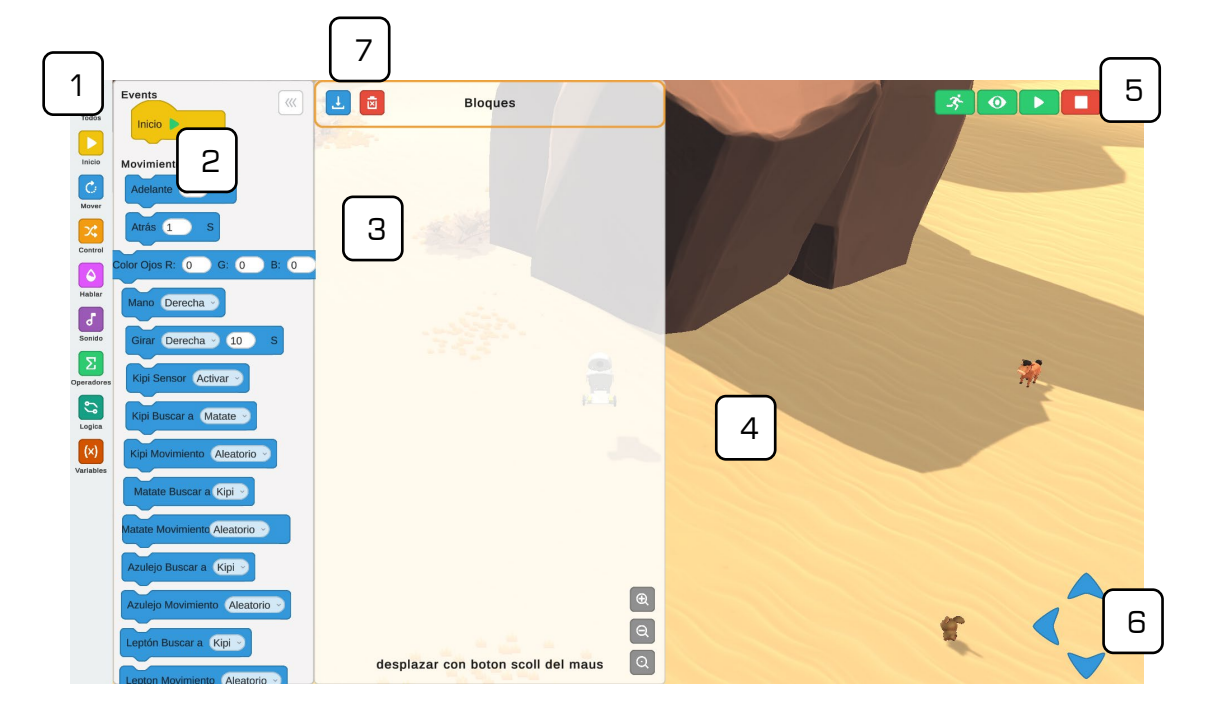

#### Explorando el planeta Puyu

Puedes iniciar dándole doble clik en el ícono del Planeta Puyu:

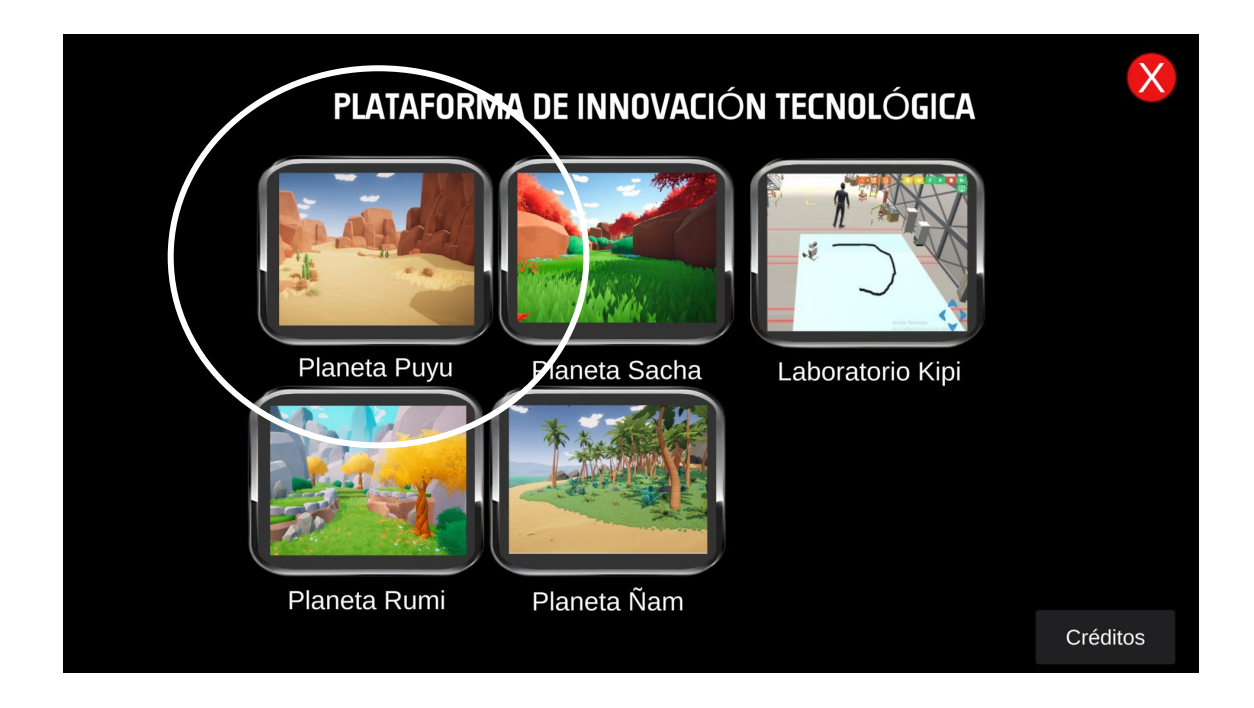

#### Entorno de programación del planeta Puyu

 a. Comando "Inicio": este bloque se usa para iniciar todas las creaciones de tu programa, solo tendrás que arrastrarlo de la ventada de "Eventos" a la ventana de "Bloques".

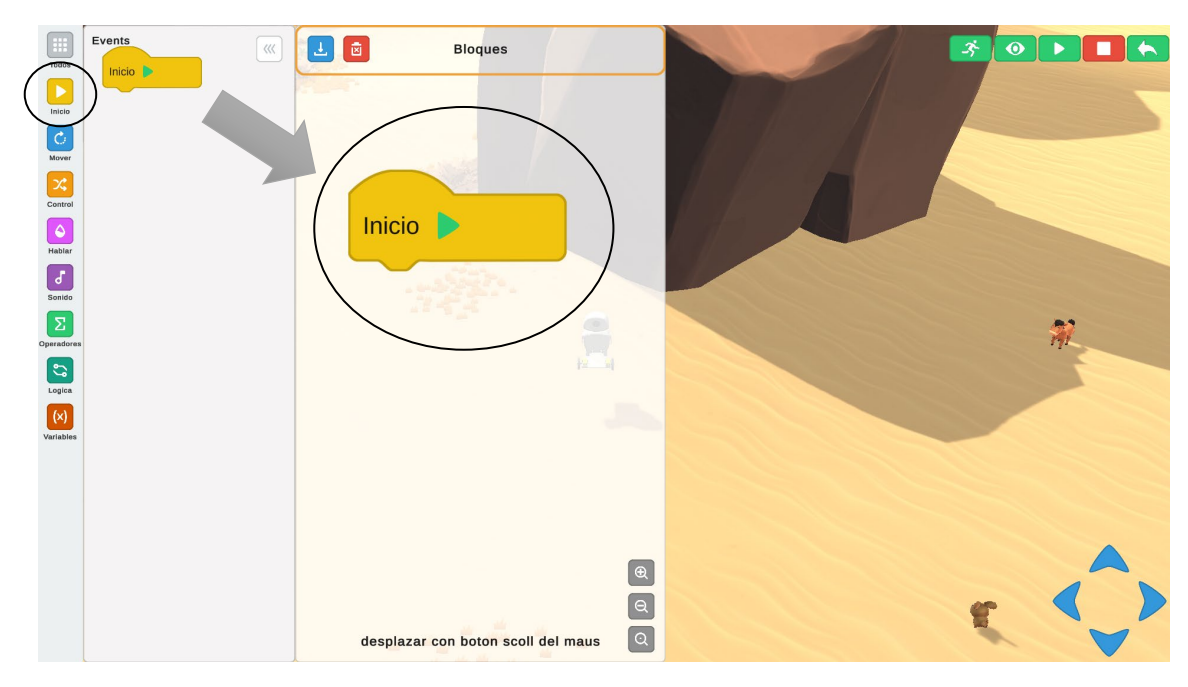

**b. Comando "Mover":** Con estos bloques puedes programar a la robot kipi mini para que pueda desplazarse, mover sus manos, encender sus ojos, activar sus sensores y buscar a sus amigos.

Ejecuta tu primer programa:

| 1. Arrastra el bloque<br>ventana de "Bloques". de la ventada de "Eventos" a la |
|--------------------------------------------------------------------------------|
| 2. Arrastra y programa los bloque Adelante 1 s (es decir un                    |
| segundo), Atrás 3 s (tres segundos) y Girar Derecha 10 s                       |
| (diez segundos).                                                               |
| 3. Enseguida presiona el botón 🕟 para ejecutar tu primer programa.             |

Ejemplo:

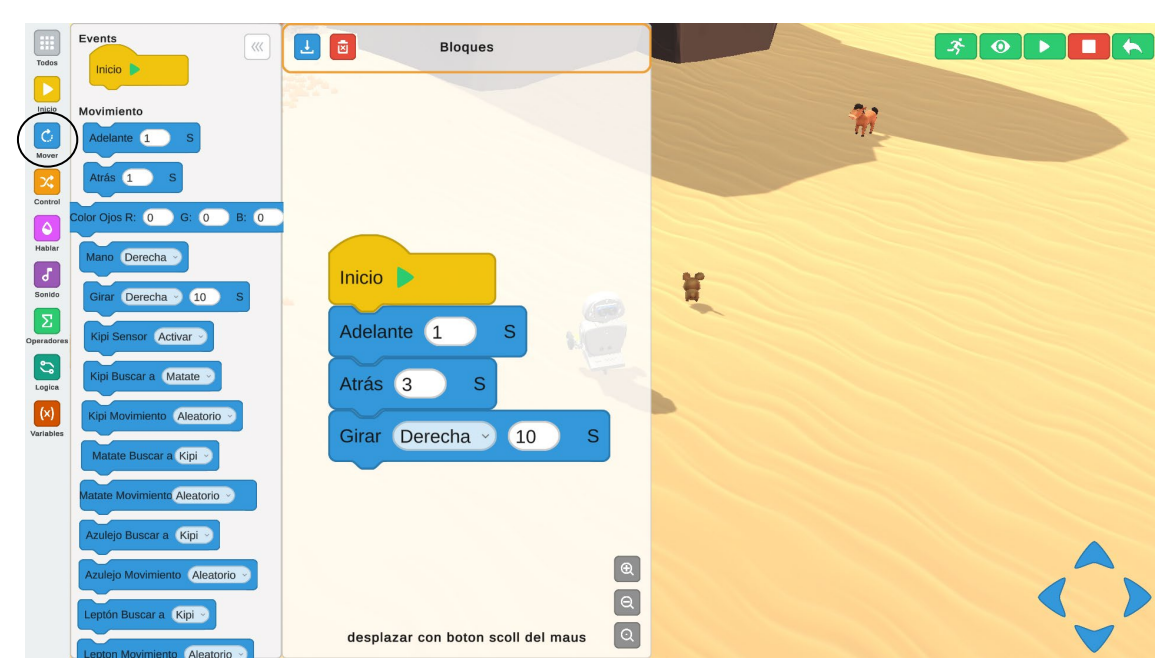

Observaras que la robot programada se desplaza hacia adelante por 1 segundo, hacia atrás por 3 segundos y hace un giro hacia ala derecha por 10 segundos.

#### c. Botón "Ampliar escenario":

Al presionar el botón <u>o</u>, la ventana de bloques se minimizará o maximizará y el escenario se ampliará para que puedas observar mejor las ejecuciones.

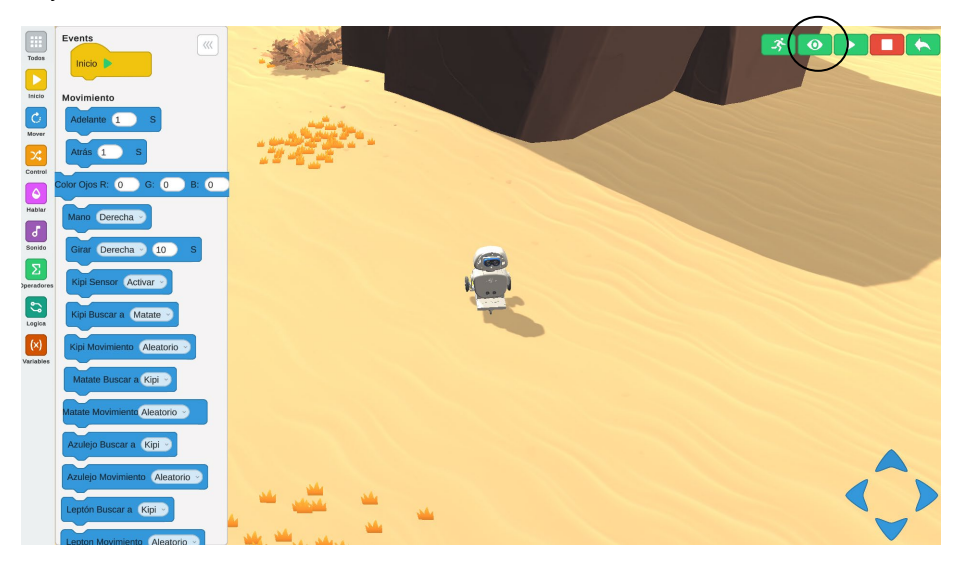

#### d. Botón "Guardar tu programa":

Cuando desees guardar tu programa puedes darle clik en el botón de guardar

Enseguida se habilitará una ventana Guarda/Cargar

Donde dice File o Nombre, debes escribir el nombre de tu programa y presionar el botón "Guardar".

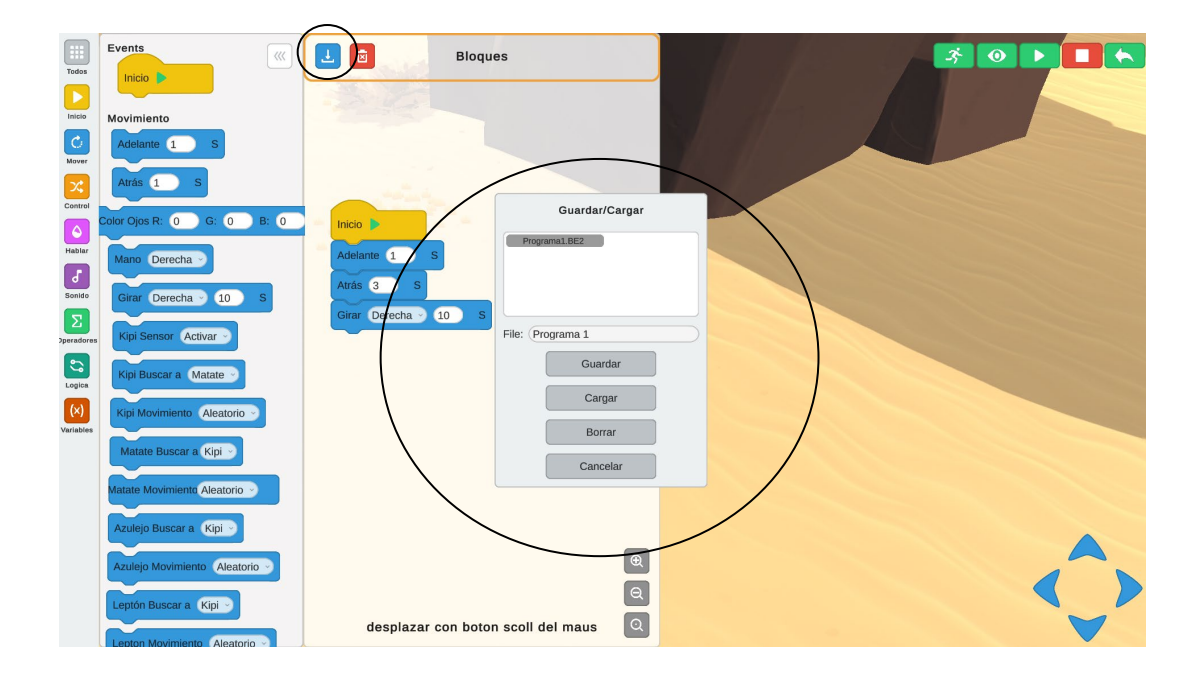

e. Botón "Limpiar la ventana Bloques": solo debes darle clik en "limpiar" 🔯

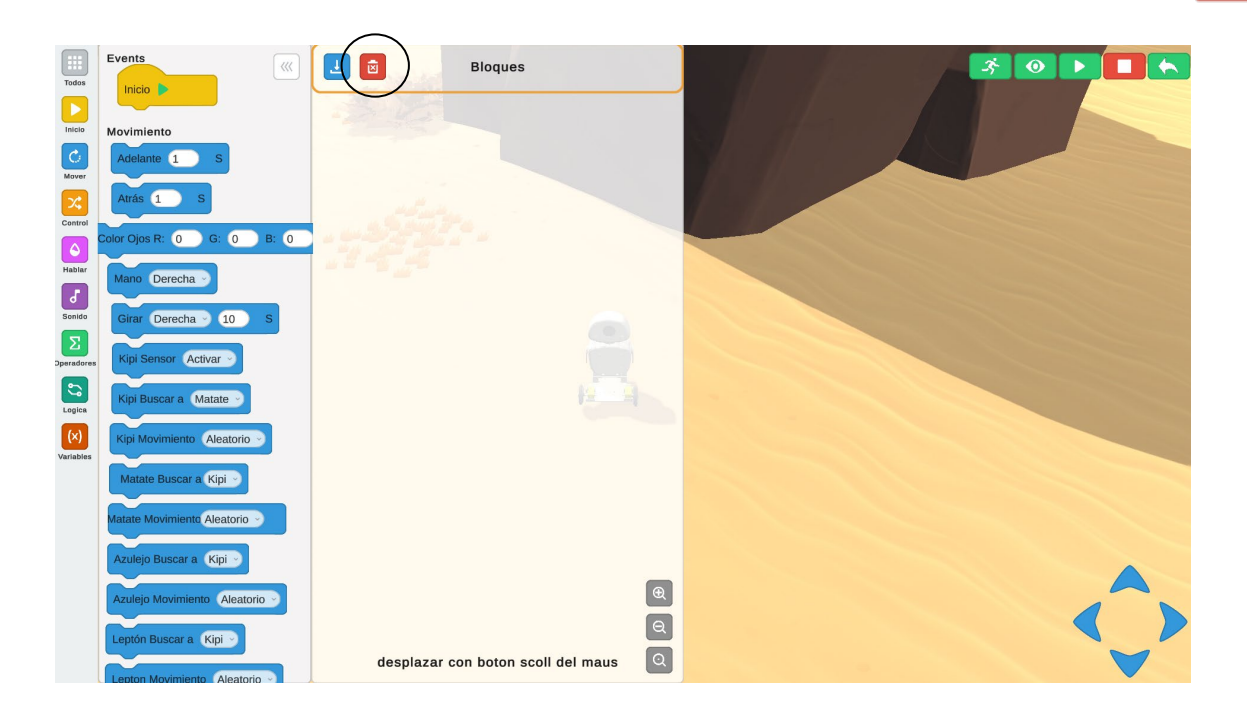

**f. Comando "Control":** Con estos bloques puedes programar principalmente el tiempo y la cantidad de repeticiones.

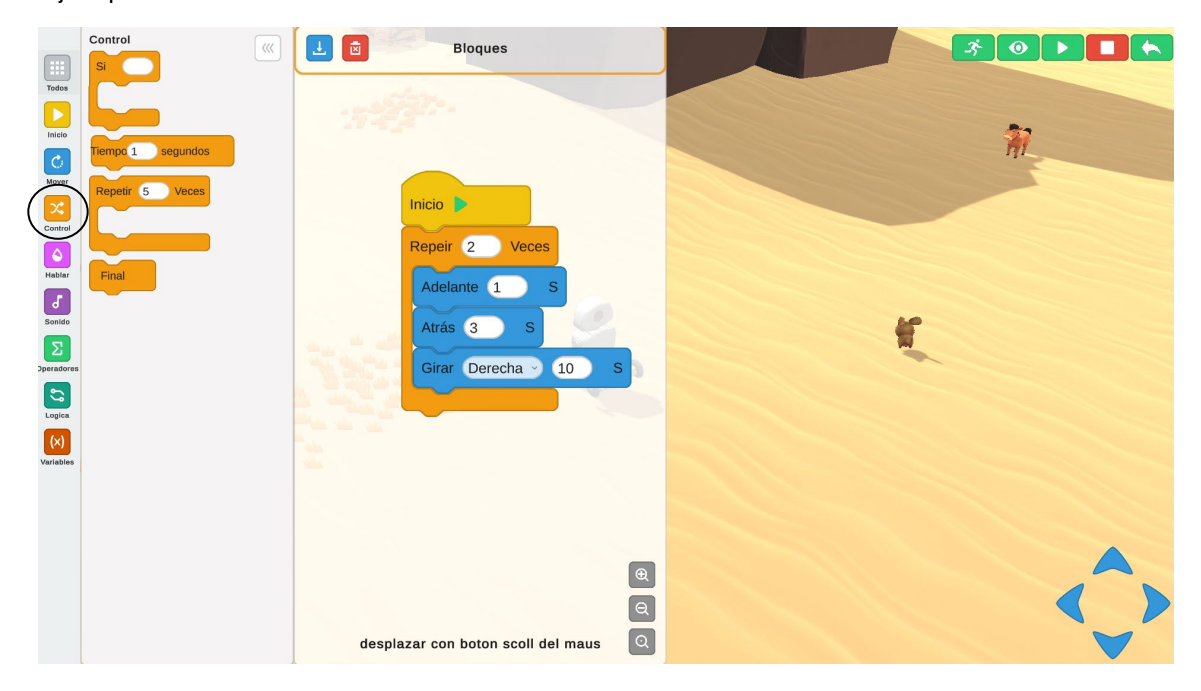

**g. Comandos "Hablar",** "Control" y **"Operaciones":** Con estos bloques puedes programar textos (frases, diálogos, mensajes, etc) y controlar los desplazamientos estratégicos de los personajes a programar.

A continuación, el ejemplo de un programa sencillo:

Podemos observar en la programación de la sección "Bloques" que se da inicio programando para que la robot Kipi busque a su amiguita la llama Antorcha. Enseguida, con dentro del comando **"Control"** arrastramos el botón "Repetir Hasta" e incorporamos el botón "Kipi encontró a Antorcha" del comando **"Operaciones"**.

Utilizando el comando **"Hablar"** arrastramos el botón "Mensajes" y escribimos el texto y el completamos el tiempo.

Finalmente arrastramos los botón "Kipi buscar a" (Azulejo) y "Antorcha buscar a" (Azulejo) del comando "Mover".

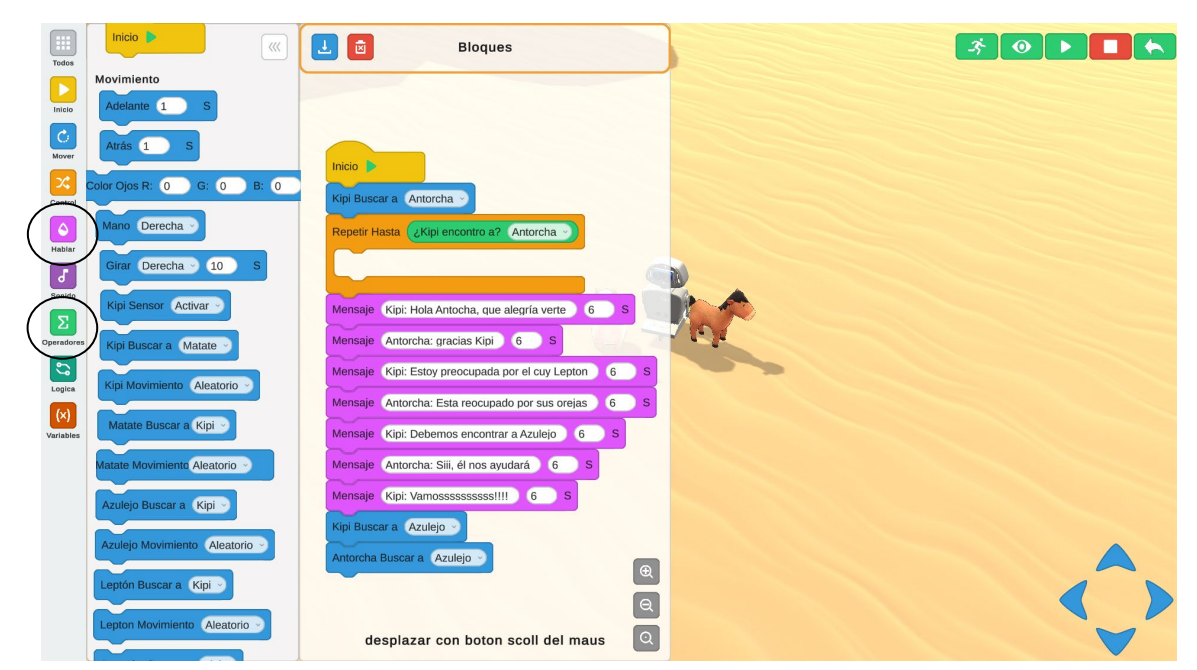

**h. Comando "Sonido":** Con este comando puedes programar las voces de animalitos, tienes sonidos del cerdito, la llamita, el cuy y el perrito.

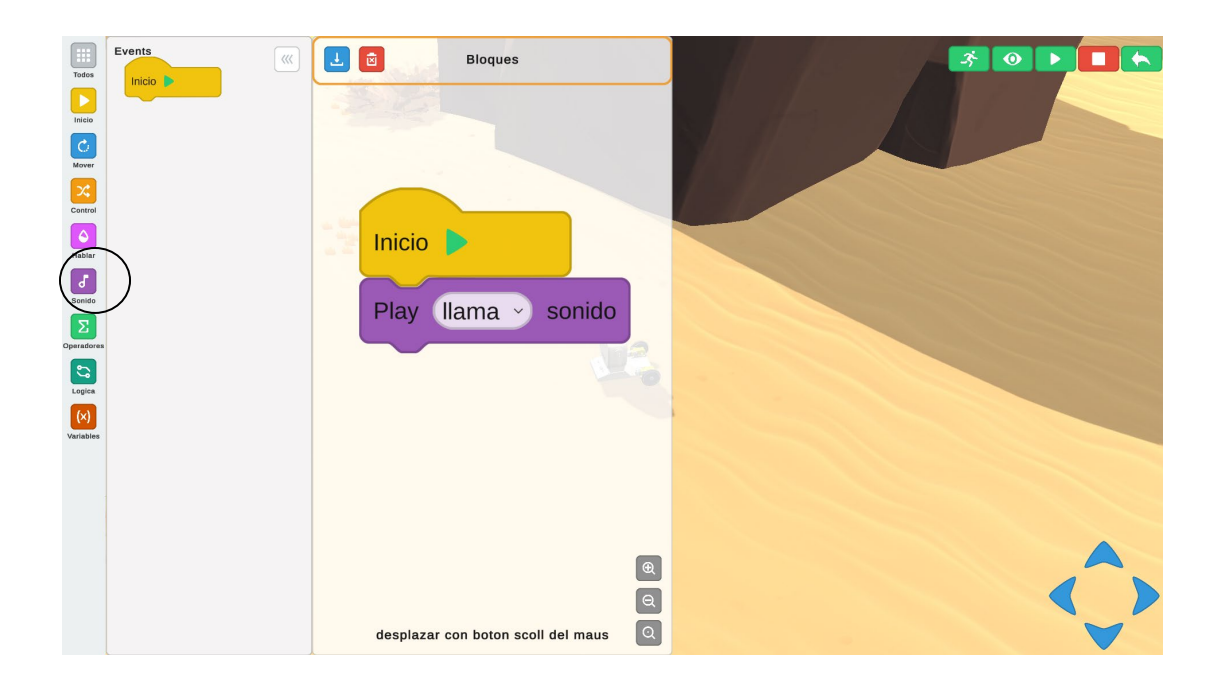

#### iPractiquemos!

Ejemplo de una programación sencilla mezclando bloques de los comandos "Hablar", "Sonido" y "Control".

\* • • 🗖 🛧 上 🖻 Bloques </> Kipi: Hola! 2 Kipi: Atentos a la lista 3 S Kipi: Cerdito! 2 Ъ Kipi: Ilamita! 3 na 🕤 sonido 5 Kipi: Cuy! 3 cuy -To a kipi: Perro! 3 dog ~ € Q Q desplazar con boton scoll del maus

i. Comando "Operadores" y "Variables": Aquí encontrarás los bloques para programar a la robot kipi sus amigos puedan ubicarse o buscarse entre todos.

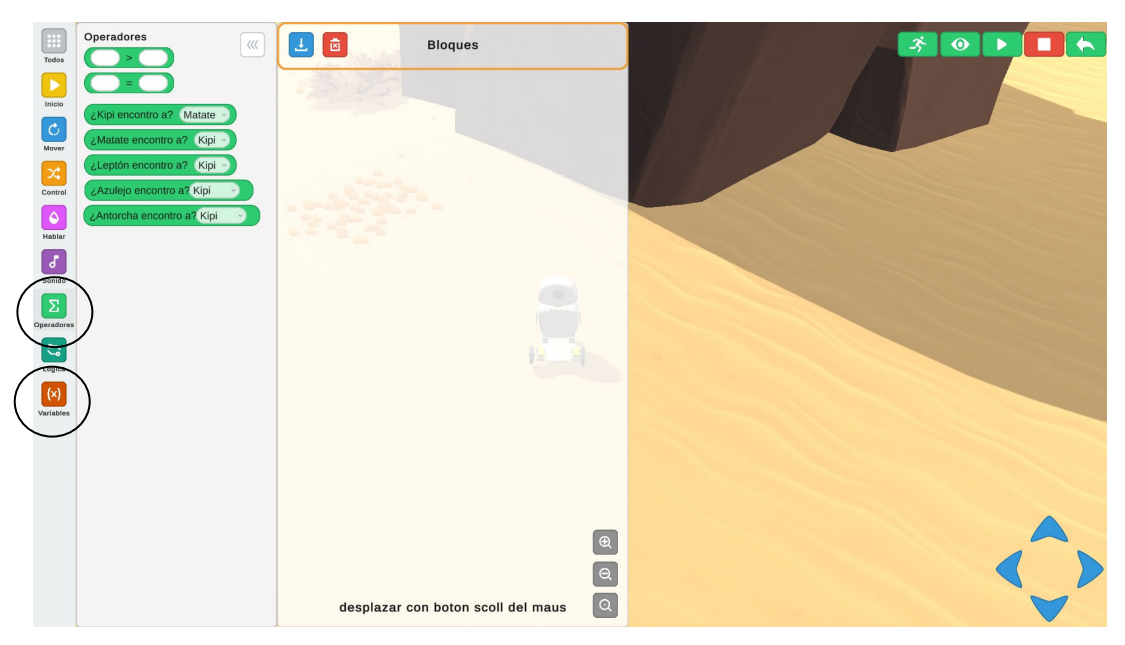

Aquí una de las formas en la que se pueden programar:

- Este es un programa donde Kipi buscará a Azulejo (el caballo)
- Al encontrarlo expresará en texto la frase "Te encontré Azulejo", el texto permanecerá solo dos segundos
- Enseguida Kipi se despide a Azulejo diciéndole "Azulejo, me voy a buscar a Leptón"
- Kipi se traslada al encuentro de Leptón (el cuy con orejas grandes)

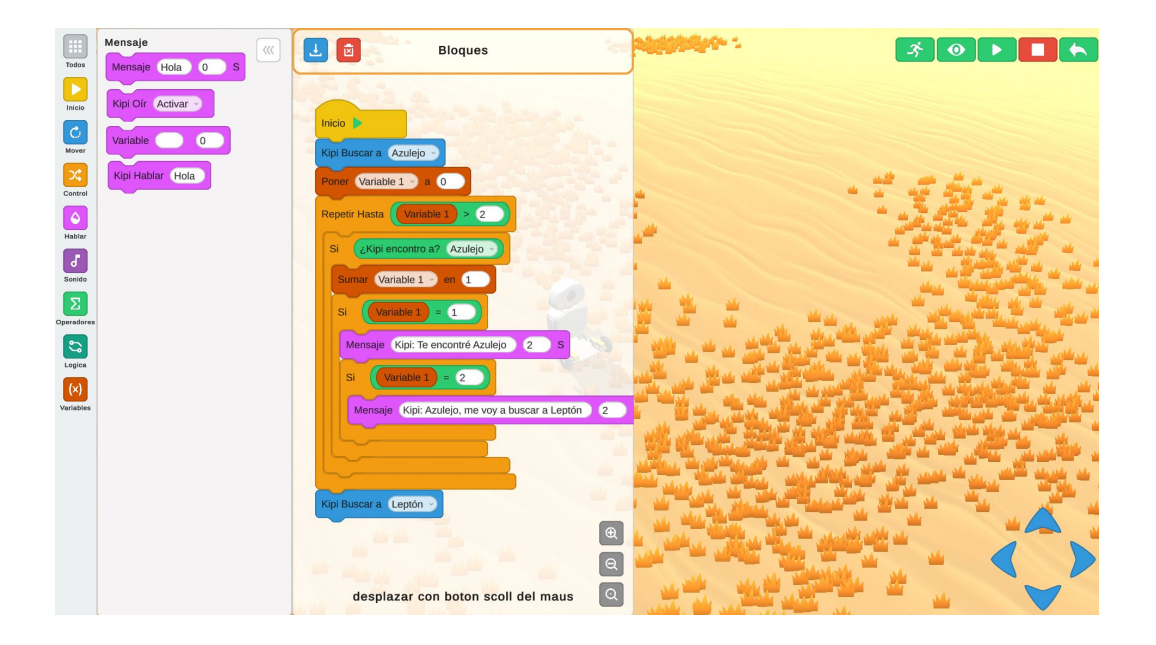